## PARENT CAMPUS SETUP INSTRUCTIONS (First time; Parent has NEVER had an account)

### $\rightarrow$ Go to <u>coffee.k12.ga.us</u> website.

→Click on Infinite Campus icon at bottom of CCSS website page:

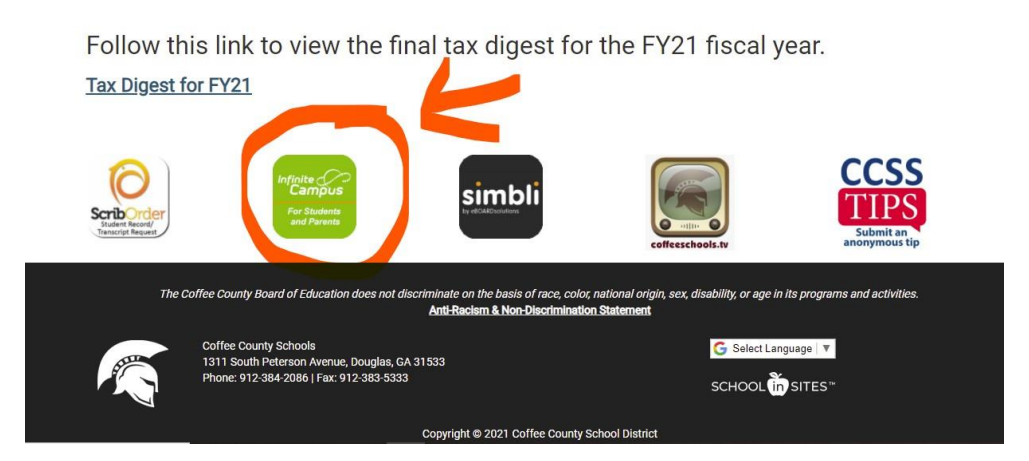

## →Click on Campus Parent box:

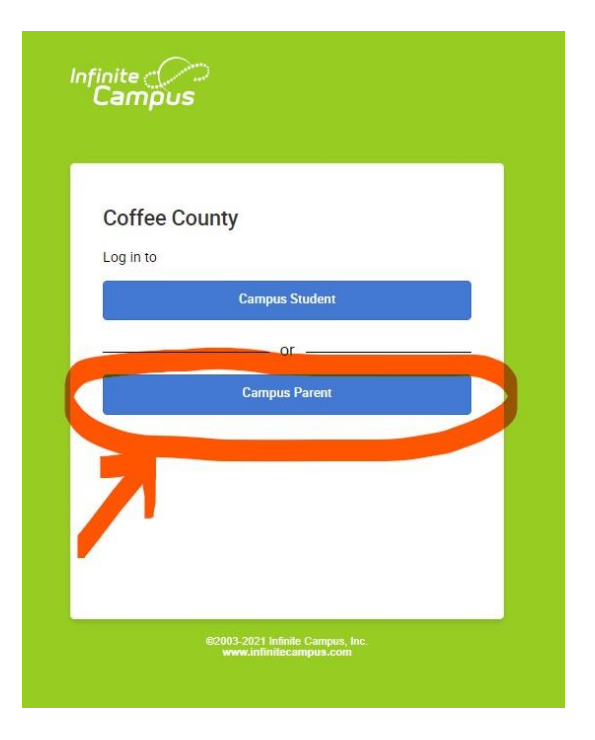

→ Click on "Get Activation Code Here" link:

|                                        | Campus Pare                                                                                   |
|----------------------------------------|-----------------------------------------------------------------------------------------------|
| Coffee County                          | Announcements                                                                                 |
| Perent Username Password               | The new Parent Portal is now live. If you have been validated in our student information      |
|                                        | system you will be allowed to self register for your activation code. This code will then be  |
|                                        | used to create your user account for Parent Portal. Please use the following link to retrieve |
| Log In                                 | Portal login on our community page or any of our school websites.                             |
|                                        |                                                                                               |
| Forgot Password? Forgot Username? Help | Get your activation code here.                                                                |
| Log in to Campus Student               |                                                                                               |
| or                                     |                                                                                               |
| New User?                              |                                                                                               |
|                                        |                                                                                               |

- → Parent must enter the following information for their student: ID#, Last 4 digits of SSN, and Date of Birth.
  - Parents of multiple children: complete the information for ONE student. All students connected to parent will be linked to in Parent Portal account.
- →Click "SUBMIT"
- $\rightarrow$ Write down the GUID for the appropriate parent.
- →Click on Manually Enter Activation Key

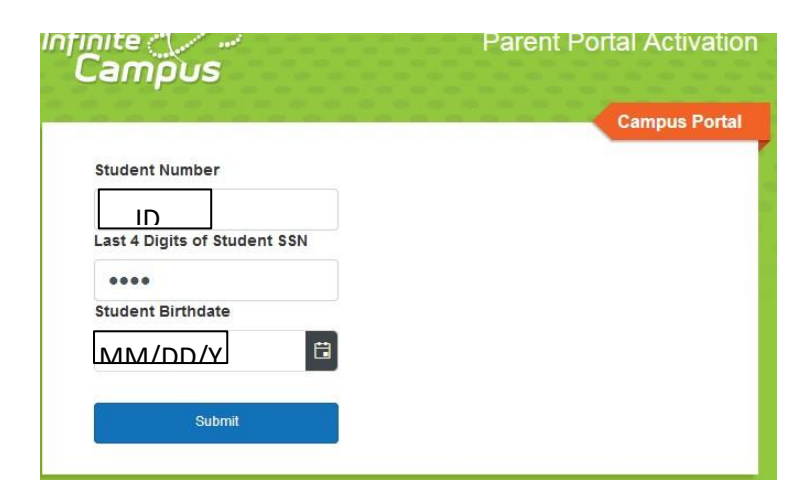

Darant's CVIID (Activation code) will appear

| ofinite<br>Campu | S       |                        | Parent Po    | ortal Activatior |
|------------------|---------|------------------------|--------------|------------------|
|                  |         |                        |              | Campus Portal    |
| Name             |         | Username/Ac            | tivation Key |                  |
| Paren            | GUID: 3 |                        |              | 3 <mark>5</mark> |
| Parent           | GUI     | D: F1                  | BI           | =A-              |
|                  |         |                        |              |                  |
|                  | Manu    | ually Enter Activation | Key          |                  |

# →Enter GUID (Activation Key) provided →Click on Submit

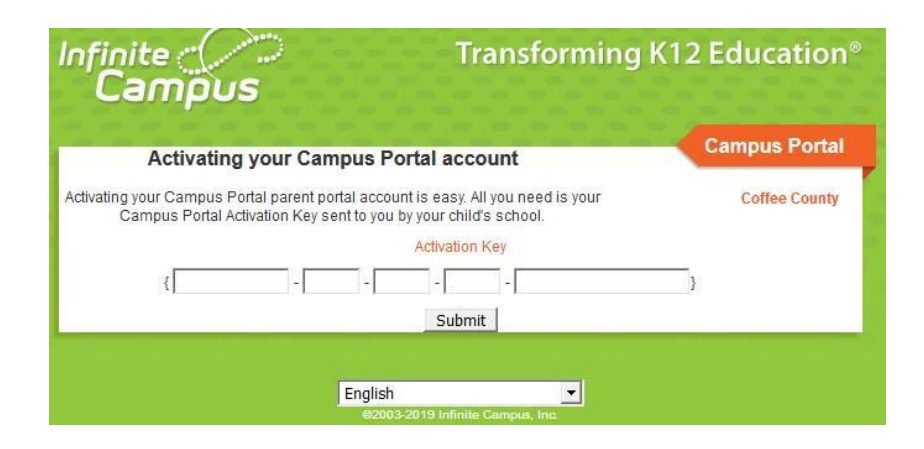

#### Darant will now create a licername

| Infinite<br>Campus                                                                              | Transforming K12 Education®                                                           |
|-------------------------------------------------------------------------------------------------|---------------------------------------------------------------------------------------|
|                                                                                                 | Campus Portal                                                                         |
| Campus Portal account creation                                                                  | Coffee County                                                                         |
| Welcome you are now ready to creat<br>and password that you will use to access Camp<br>Username | e your Campus Portal account. You must enter a user name<br>nus Portal in the future. |
| Password 0%                                                                                     | _                                                                                     |
| Verify Password                                                                                 |                                                                                       |
| Create Account                                                                                  |                                                                                       |
| English<br>ezoo3-zo15<br>www.in                                                                 | a Infinite Campus, Inc.<br>Binificampus.com                                           |

### Darant Dortal Account is

- →Click "BACK TO LOGIN"
- →Enter Username & Password just created.
- →Enter an active EMAIL ADDRESS twice.
- →Enter Campus Account Password.